## 使用腾讯会议开启网络听课(手机 端)

安装腾讯会议

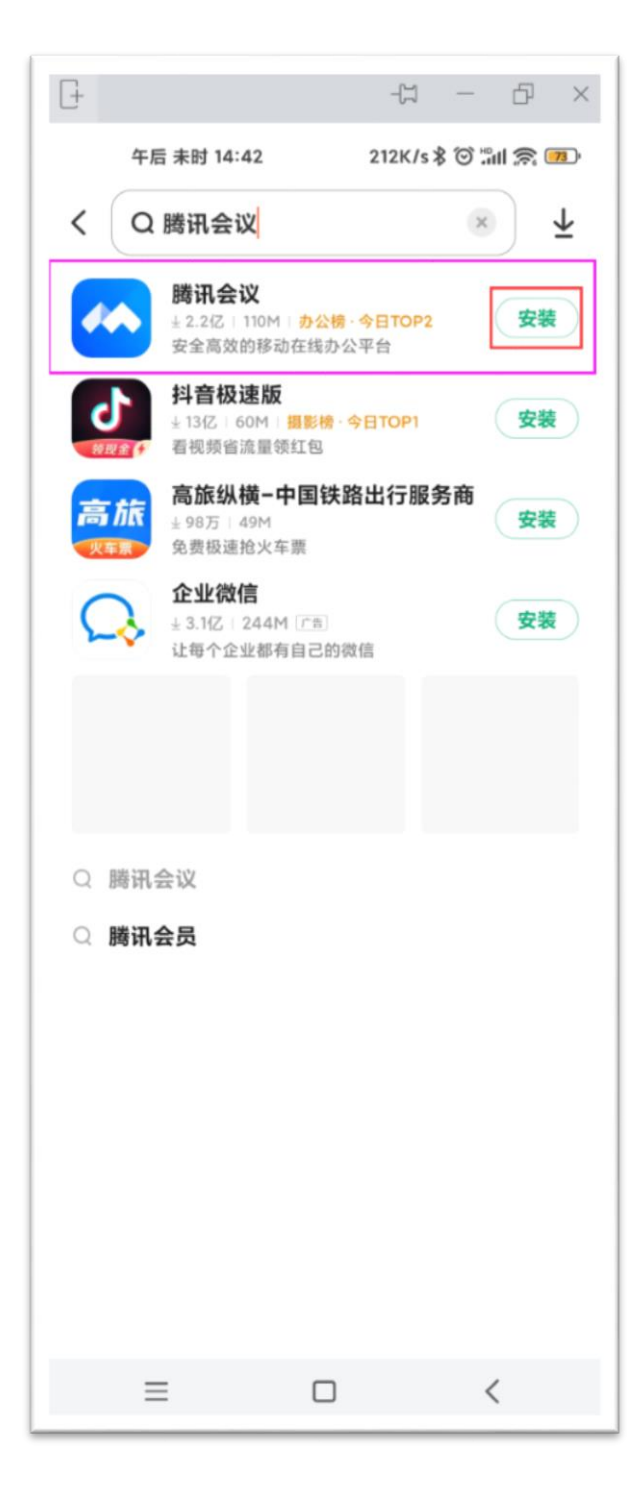

在您的手机应用市 场搜索并<mark>安装</mark>腾讯 会议。

#### 登录腾讯会议

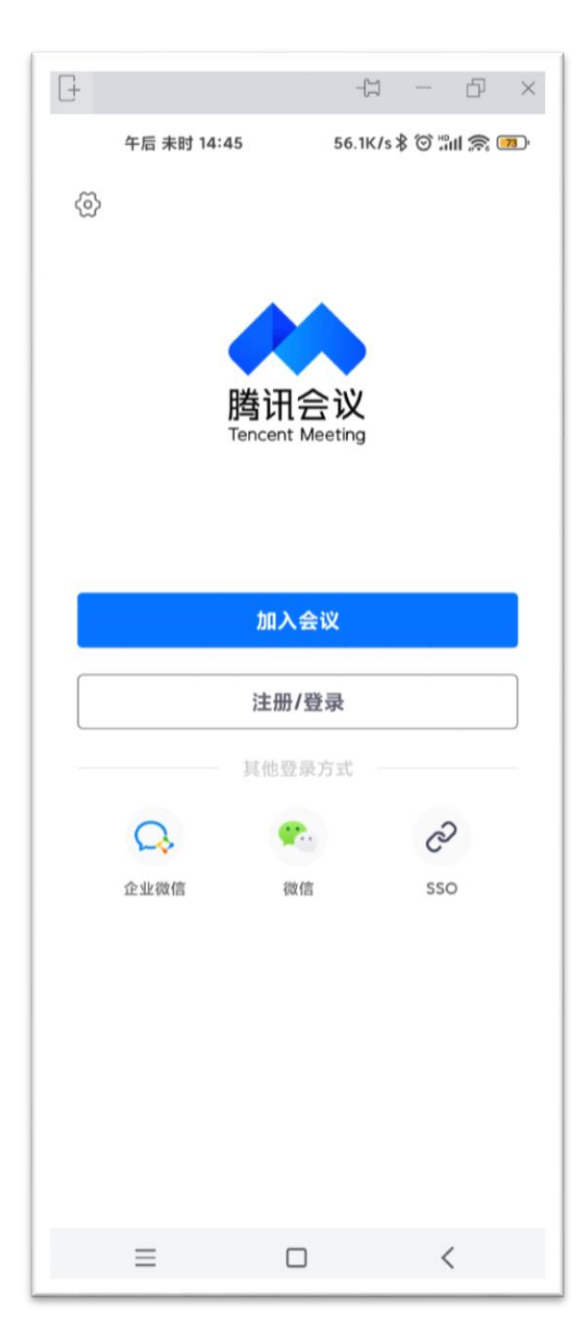

## 安装完成后,启动腾 讯会议。 推荐使用**微信**登录, 免注册。

| -                              |         | -11 - | - & × |
|--------------------------------|---------|-------|-------|
| 午后 未时 14:46 127K/s 🖇 🛈 🕍 🏫 📧 🤊 |         |       |       |
| 取消                             | 加入会     | 议     |       |
| 会议号                            | 请输入会议号  |       |       |
| 您的名称                           | 请输入您的名称 | Я     |       |
|                                |         |       |       |
|                                |         |       |       |
| 入会选项                           |         |       |       |
| 入会开启麦克风                        |         |       |       |
| 入会开启扬声器                        |         |       |       |
| 入会开启摄像头                        |         |       |       |
|                                |         |       |       |
|                                |         |       |       |
|                                |         |       |       |
|                                |         |       |       |
|                                |         |       |       |
|                                |         |       |       |
|                                |         |       |       |
|                                |         |       |       |
| =                              |         |       | <     |

登录后,点击"加入 会议"。输入会议号, 并输入您的名称。 \*注意:请填写正确 的名称,以便会议 主持人识别您的身 份。如无法识别, 您可能会被拒绝入 会!

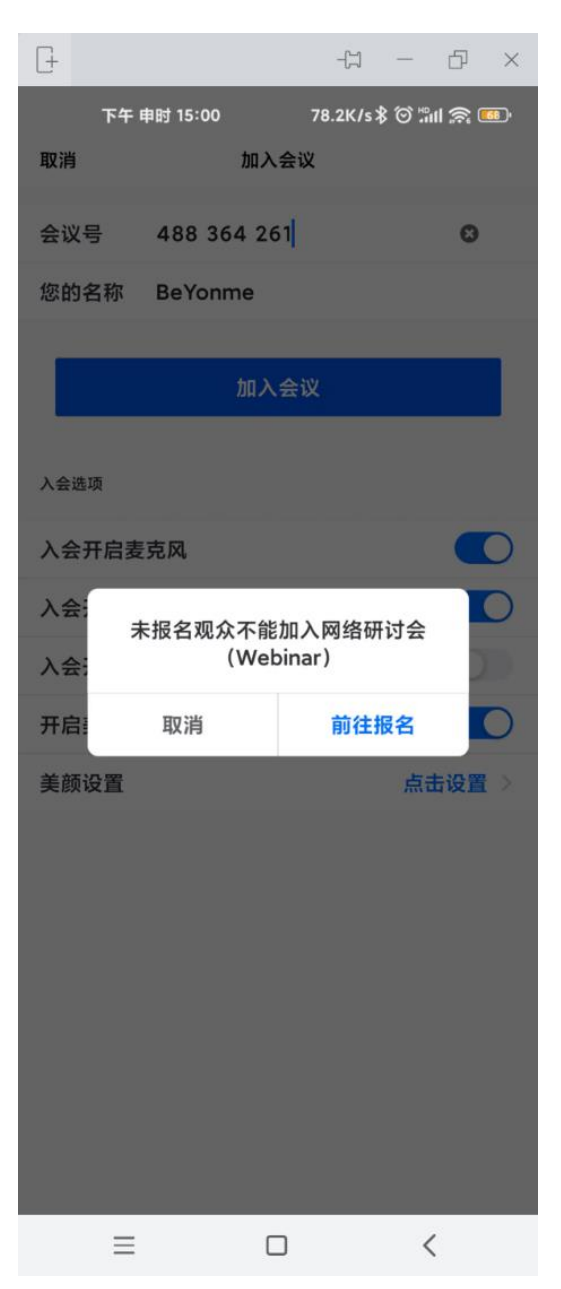

#### 报名会议

#### 如弹出此窗口,点击

"前往报名"。

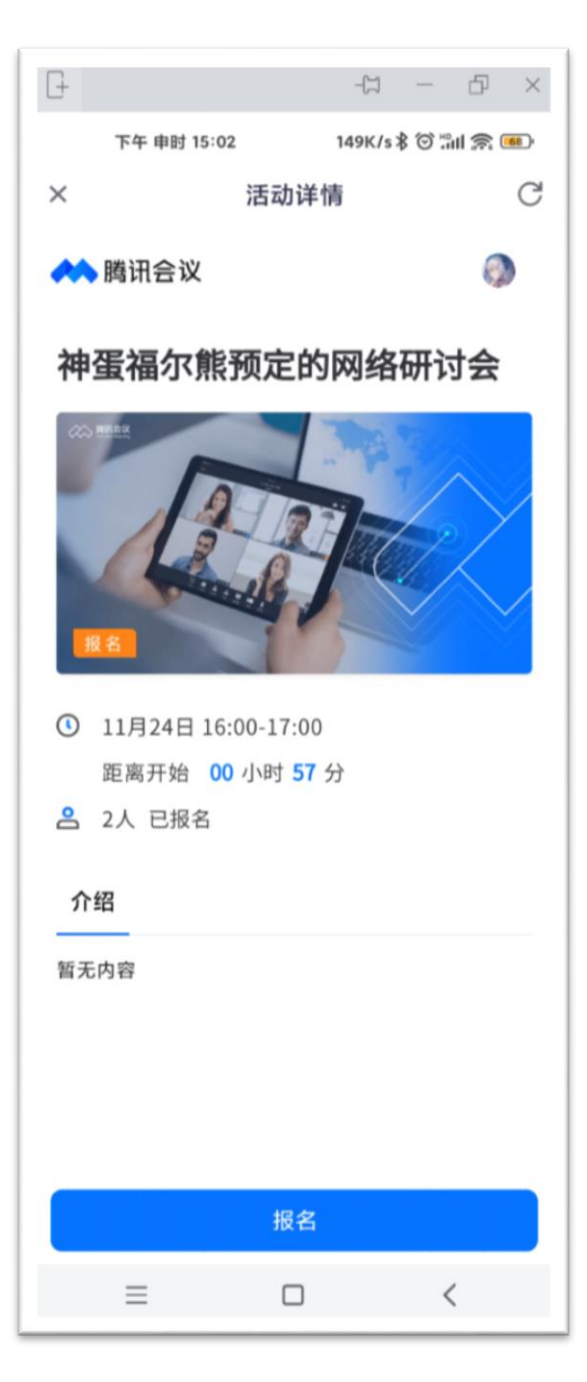

点击底部"报名"按 钮,并填写会议主 持人希望您填写的 问题。

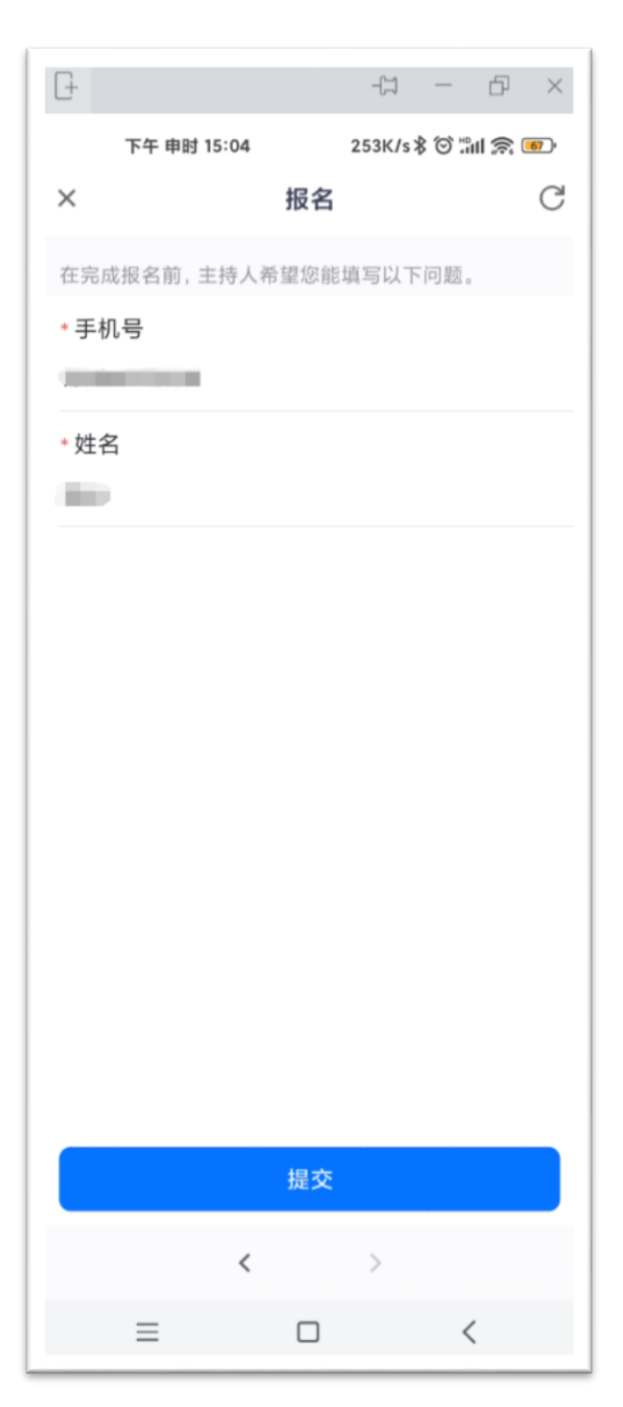

填写完成后点击"提 交"即可。 \*注意:请务必认真 填写报名问题,这 将有助于主持人审 核您的会议身份, 如果提交的问题无 法识别您的身份, 可能会被主持人拒 绝通过!

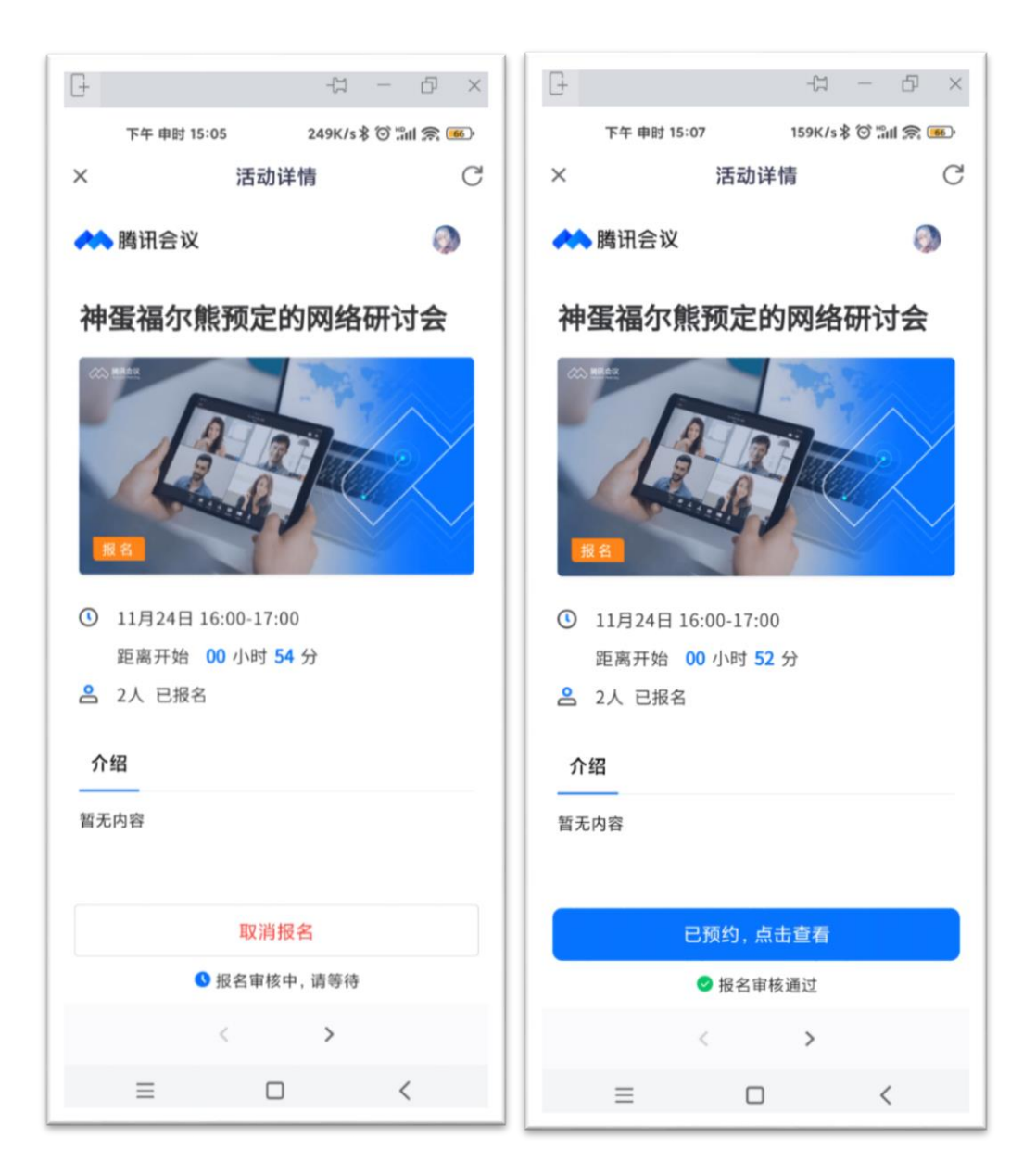

# 等待主持人审核通过后,您即可进入会议。

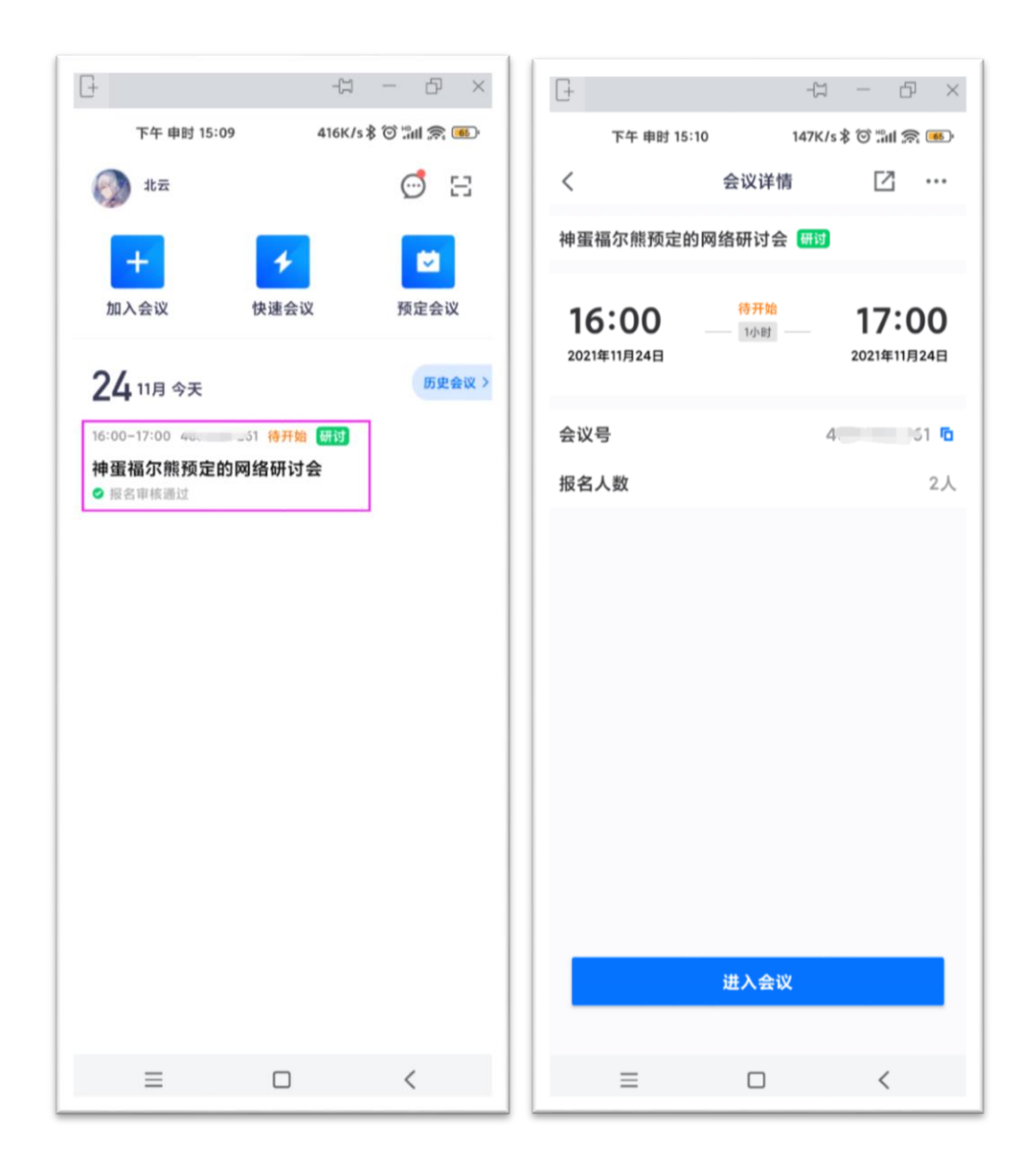

#### 进入会议

报名成功后,预约的会议将会在您的"会议列 表"中显示,您可以点击该会议以进入会议。

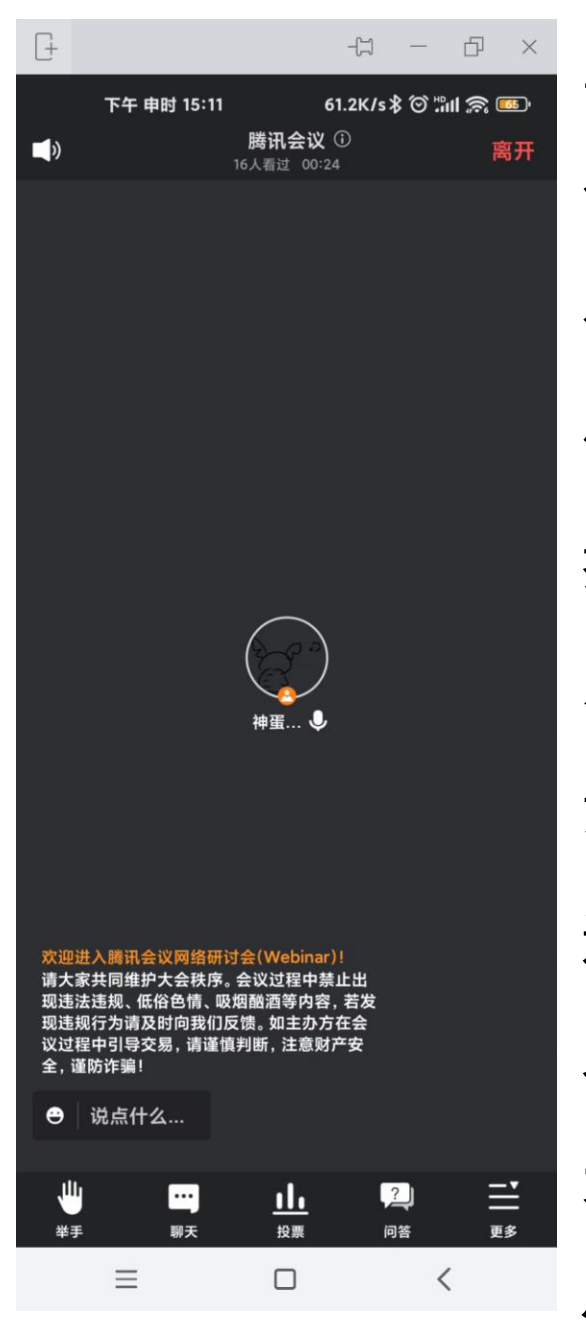

至此,您已经加入了 会议当中。 在会议过程中您可以 使用"举手"功能向主 持人发起开麦发言请 求。 或点击聊天按钮,通 过发弹幕的方式,与 老师进行交流,不同 功能的使用,需在具 体课程中,听从老师

#### 与会议主持人的安排。

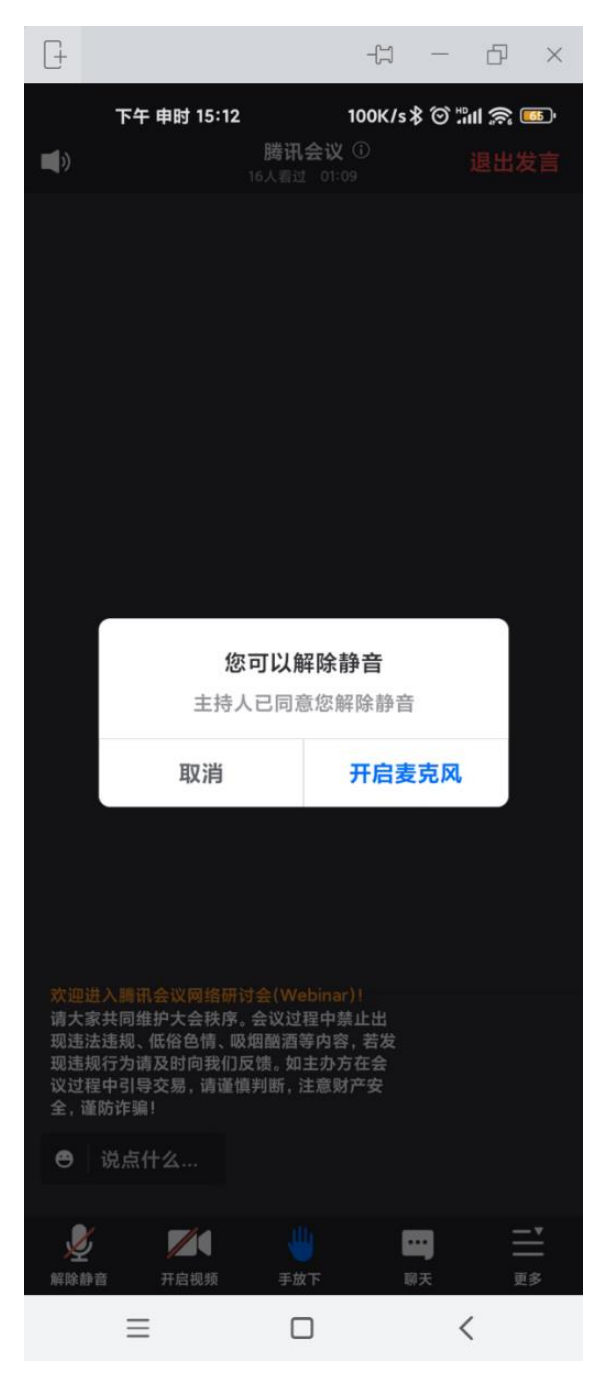

若允许您开麦与老 师进行交流,如左 图所示:

## 主持人同意后,您即 可"开启麦克风"使用 语音发言。

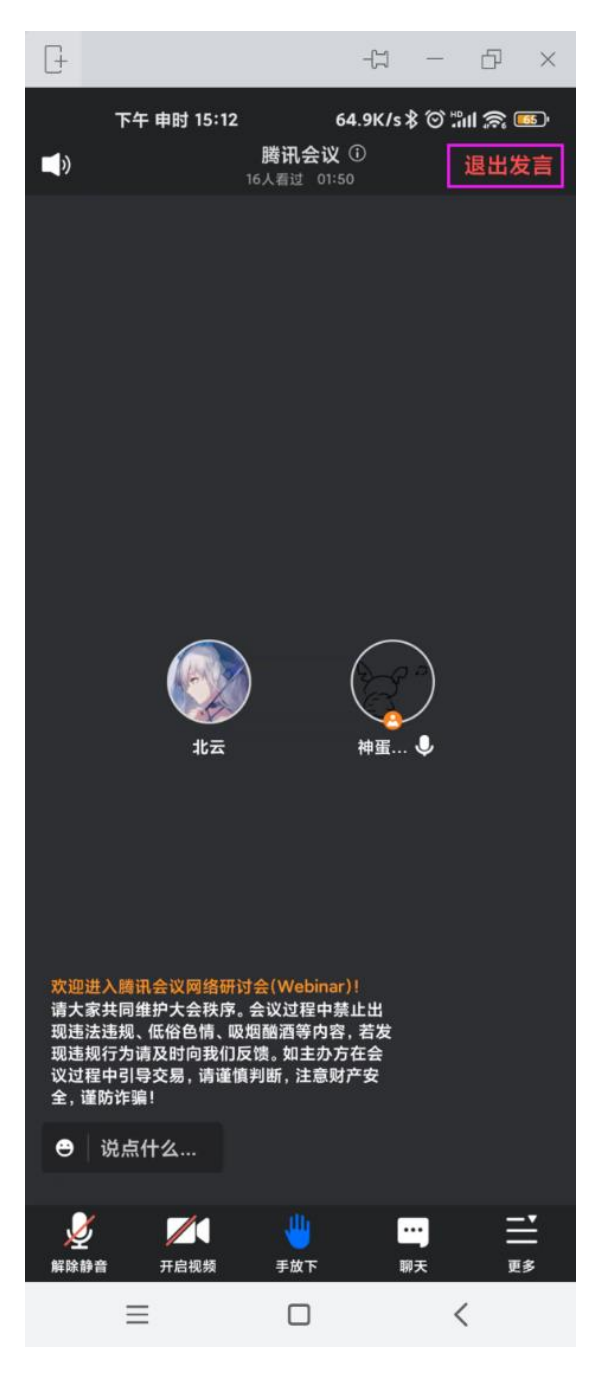

## 如您已发言完毕,请 点击右上角"退出发 言"。

#### 继续点击"退出发言"以退出发言。

退出发言状态您将关闭麦克风和摄像头,如果您想再次 开启可以向主持人举手申请。 退出发言 取消

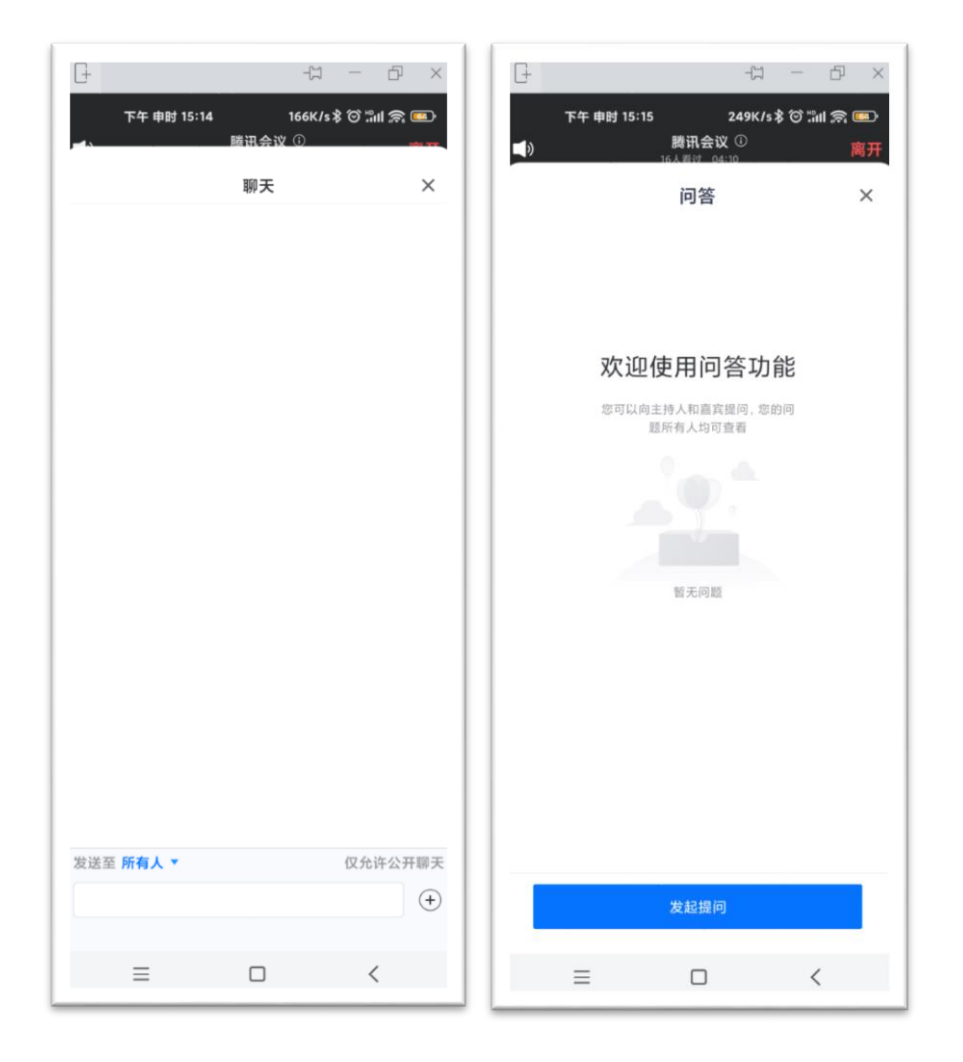

您可以在会中使用"聊天"功能发起公共聊天。

或使用问答功能向讲师(嘉宾)及主持人发起 问答,您发起的问答所有人都可以查看。

功能使用需听从老师或主持人安排 有些未经允许功能使用后,可能不会得到解 <mark>答。</mark>